# TOWISE

# バックアップとリストア

使用バージョン:TOWISE 6.1.0.0

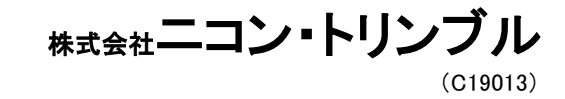

### バックアップはお客様の財産であるデータを守ります。 定期的にバックアップを行いましょう。

## 目 次

| ・バックアップ<br><sub>複数バインダーのバックアップ</sub>     | P.1 |
|------------------------------------------|-----|
| ・リストア<br>複数バインダーのリストア                    | P.5 |
| ・バインダーの簡易保存と読み込み<br>バインダー単体のエクスポート/インポート | P.9 |

# 【バックアップ】複数のバインダーのバックアップを行います。

データ量により処理完了まで長時間かかる場合があります。時間に余裕がある際に作業を行ってください。

|                                                                                                    | <u>作業内容</u><br>作業データのバックアップを行います。バッ<br>クアップには、標準の「バックアップ」と「簡<br>易保存」があります。                                                                                   |
|----------------------------------------------------------------------------------------------------|----------------------------------------------------------------------------------------------------|
|                                                                                                    | 標準のバックアップ方法である<br>「キャビネット形式」のバックアップを行いま<br>しょう。                                                                                                    |
|                                                                                                    | TOWISE DataCabinet を開きます。                                                                                                    |
| € TOWISE DataCabinet                                                                                                    |                                                                                                    |
| ファイル(F) 編集(E) 表示(V) 設定(S) 電子納品(C) パックアップ(B) ヘルプ(H)         作業開始       ゴミ箱 パ・1/9* - リスト         パ・1/9* - 検索 成果検索       最新表示         基本設定       パ・9/7・97         マイコンピュータ       20××年-20××1001-1001         新規<                                                                                                    | 1 ツールバー【バックアップ】をクリックします。                                                                                                    |
| 白- 20××1001 更新日:2019/10/23 15:2:                                                                                                    | バックアップ が開きます。                                                                                                    |
| パウジアブ       ×            ・・・・・・・・・・・・・・・・・・・・・・・・・・・・・                                                                                                    | バックアップしたいデータを選択します。<br>「キャビネット単位」「フォルダー単位」「バイ<br>ンダ単位」の指定が可能です。<br>「キャビネット」を選択すると、キャビネットに<br>含まれる全ての「フォルダー」「バインダー」<br>を対象とします。ここでは「フォルダー」によ<br>るバックアップを行います。 |
|                                                                                                    | チュートリアルでは。「キャビネット単位」で<br>バックアップを行う流れで説明します。                                                                                                    |
| () 出力するデータにチェックをつけ                                                                                                    | 2 キャビネット名【20××年】【20ムム年】に<br>チェックを付けます。                                                                                                    |
| <ul> <li>□ □ マイコンピュータ</li> <li>□ □ 20××年</li> <li>□ □ 20××2001</li> <li>□ □ 20××2001</li> <li>□ 20××2001</li> <li>□ 20××2001</li> <li>□ 10××2001</li> <li>□ 10××2001</li> <li>□ 10××2001</li> <li>□ 10××2001</li></ul> | ※1<br>フォルダー内に存在する全てのバインダが保存<br>対象となります。                                                                                                    |

1

| - マイコンピュータ<br>- ☑ 3 20××4                                                       | 7水ルダー | 作成日<br>2019/10/23 15: | 演考    |       |         |
|---------------------------------------------------------------------------------|-------|-----------------------|-------|-------|---------|
| - ○ 20××1001<br>- ○ 20××2001<br>- ○ ○ 20××4<br>- ○ ○ キャビネット 3<br>- ○ ● キャビネット 4 |       |                       |       |       |         |
|                                                                                 |       | 3.                    | クリック  |       |         |
|                                                                                 |       |                       |       |       |         |
|                                                                                 |       |                       | 戻ō(B) | 茨^(N) | 4928k   |
|                                                                                 |       |                       | 戻る(8) | 沷^(N) | ++>?\$§ |

4. クリック

サイズ:

バス: 空き容量: --出力オプション □同一バインダーを上書きする

出力先 - 島 外部保存先バス: 30.59 MB

E:¥

✓ バインダー更新日が同じ場合は出力しない(差分バックアップ)

J

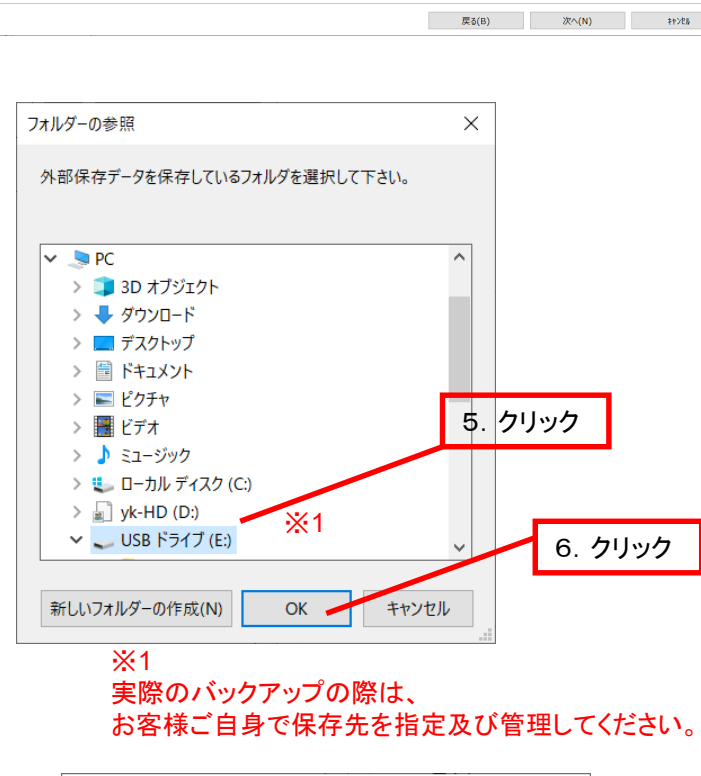

| 確認 |                              | × |
|----|------------------------------|---|
| ?  | 選択されたドライブに外部保存キャビネットを作成しますか? |   |
|    | (はい(Y) いいえ(N)                |   |

3 【次へ】をクリックします。

×

宛て先(保存先)のキャビネットを選択しま す。バックアップでは「キャビネット」の形で 外部保存します。保存先にも「キャビネット」 を作成します。

外部保存パスを指定します。

4 … をクリックします。

フォルダーの参照 が開きます。

保存先を指定します。 練習では、USBドライブ(E:)を選択して作業 を進めます。

- 5 【USBドライブ】をクリックします。
- 6 【OK】をクリックします。

外部保存パスに E:¥ と表示されている ことを確認します。(ドライブの表示は環境 によって異なります) 初めて登録する場合はここに「外部キャビ ネット」を作成します。

7 【新規作成】をクリックします。

| 7. クリック | 外部保存パス: E:¥         |
|---------|---------------------|
|         | ──新規作成 愛プロパティ ■■ 削除 |
|         |                     |
|         |                     |
| メッセージを  | 確認し【はい】をクリックします。    |

| 1777<br>■ 第15年67年37世展現して代表10.<br>■ 第15月17日 (1997)<br>■ 第15月17日 (1997)<br>■ 第15日17日 (1997)<br>■ 第15日17日 (1997) | ×  | Eドライブにキャビネットを保存する「外部保存」ができました。<br>保存対象が「フォルダ」の場合は、もう一度、<br>新規作成をクリックすると「キャビネット」を作成します。「バインダー」のみ保存する場合は、<br>さらに「新規作成」をクリックして「外部保存<br>キャビネット」の下に「外部保存フォルダー」を<br>作成します。<br>●新規作成 ③プロ/57 ● 創版<br>● ● 予期保存<br>● ● 予期保存<br>● ● 予期保存<br>● ● 予期保存 |
|----------------------------------------------------------------------------------------------------|----|----------------------------------------------------------------------------------------------------|
|                                                                                                    | 8  | 【次へ】をクリックします。                                                                                                    |
| バックアップ       ・       ・       ・       ・       ・       ・       ・       ・       ・       ・       ・       ・       ・       ・       ・       ・       ・       ・       ・       ・       ・       ・       ・       ・       ・       ・       ・       ・       ・       ・       ・       ・       ・       ・       ・       ・       ・       ・       ・       ・       ・       ・       ・       ・       ・       ・       ・       ・       ・       ・       ・       ・       ・       ・       ・       ・       ・       ・       ・       ・       ・       ・       ・       ・       ・       ・       ・ <td>9</td> <td>出力元に表示されているデータサイズと<br/>出力先の空き容量を確認します。<br/>(保存先)</td>                                                                                                    | 9  | 出力元に表示されているデータサイズと<br>出力先の空き容量を確認します。<br>(保存先)                                                                                                    |
| □ <b>外部保存[E:]</b> へ出力します。<br>複写先:空き容量 1,704 MB 再取得<br>複写元:必要容量 60 MB<br>複写後:空き容量 1,644 MB                                                                                                    |    | 最後の出力内容確認に移ります。<br>再度、空き容量を確認します。<br>必要であれば【再取得】をクリックして空容量<br>の計算を行ってください。                                                                                                    |
| 『バックアップ開始』をクリックすると、バックアップを開始します。                                                                                                    |    | 次の操作で、指定した場所にバックアップを<br>開始します。<br>選択したデーター数によっては時間が掛かる<br>ことがあります。時間に余裕をもってバック<br>アップを行いましょう。                                                                                                    |
|                                                                                                    | 10 | 【バックアップ開始】をクリックします。                                                                                                    |
| 10. クリック<br>(Tup Tur Teeta                                                                                                    |    |                                                                                                    |

| (4)77-7 X                                                                                                    |                                                                                                    |
|----------------------------------------------------------------------------------------------------|----------------------------------------------------------------------------------------------------|
| <ul> <li>         ・ *#経費キャビネットにパックアップ中です         ・ *ビネットを描写中です[2/2]         様写売:マイコンビュータ - 20ムム年         複写売:マイコンビュータ - 20ムム年         複写売:デタ回線存[6:]         ・         ・         ・</li></ul> | バックアップが実行されます。                                                                                                    |
| (258(8)) パッジアップ開始 きったち                                                                                                    | バックアップが完了しました。<br>11 メッセージ内容を確認して【OK】をクリックしま<br>す。                                                                                                    |
| バックアップ ×<br>・<br>・<br>・<br>・<br>・<br>・<br>・<br>・<br>・<br>・<br>・<br>・<br>・                                                                                                    | <ul> <li>※1 ご注意ください。</li> <li>外部機器やそれらに使用するDVDなどのメディア、<br/>USBフラッシュメモリなどに保存する場合、周辺機器を<br/>取り外すときは、Windows上の通知領域に表示され<br/>ている「ハードウェアの安全な取り外し」/「ハードウェ<br/>アの取り外し」などのアイコンをクリックし、周辺機器を<br/>完全に停止してから取り外して下さい。</li> <li>周辺機器を停止しないで取り外すと、保存したデータ<br/>が消失するなど、次の操作で正常に動作しない場合<br/>があります。</li> <li>尚、周辺機器を取り外す方法は、お使いのOSによっ<br/>て、手順が異なります。</li> </ul> |
| <br>・ ● ● ● ● ● ● ● ● ● ● ● ● ● ● ●                                                                                                    | <ul> <li>※2 ご注意ください。</li> <li>バックアップされたデータは<br/>指定したドライブに「Backup_Data」というフォルダを</li> <li>登録します。フォルダ名の変更やフォルダ内のファイ<br/>ルを変更しないでください。</li> <li>データをリストア(元に戻す操作)できなくなります。</li> <li>「リストア」は、</li> <li>フォルダ名「Backup_Data」とその中の「管理情報」を</li> <li>利用してデータを読み込んでいます。</li> </ul>                                                                           |

# 【リストア】複数のバインダーのリストアを行います。

データ量により処理完了まで長時間かかる場合があります。時間に余裕がある際に作業を行ってください。

| COWSE Databanet     Tr-/UK     Ju     Tr-/UK     Ju     Tr-/UK     Ju     Tr-/UK     Ju     Tr-/UK     Ju     Tr-/UK     Tr-/UK     Tr- | 「キャビネット形式」でバックアップしたテ<br>タを TOWISE DataCabinet に戻し<br>「リストア」を行いましょう。<br>TOWISE DataCabinet を開きます。 |
|----------------------------------------------------------------------------------------------------|--------------------------------------------------------------------------------------------------|
|                                                                                                    | 外部キャビネットにバックアップしたデー<br>再登録する場所(キャビネット・フォルダ<br>選択します。                                             |
| <ul> <li>□ キャビネット 1</li> <li>□ キャビネット 2</li> <li>□ キャビネット 3</li> <li>□ フォルグー 1</li> <li>□ 20××年</li> <li>□ 20××2001</li> <li>□ バインダー 1</li> <li>□ バインダー 2</li> <li>□ ○ 20△年</li> <li>□ 測量基本</li> </ul>                                                                                                    |                                                                                                  |
| TOWISE DataCabinet     ToWISE DataCabinet     ToYIN(F) 編集(E) 表示(V) 股定(S) 電子納品(C) パックアップ(B) ヘルプ(H)     F推開始 JS箱 パインダ・リスト パインダ・検索 成果検索 最新表示 基本設定 パックアップ     JJ、トア     JJ、トア     JJ、ト     JJ、     JJ、     J     J   | 1 ツールバー【リストア】をクリックします。                                                                           |
|                                                                                                    |                                                                                                  |

ックアップしたデー abinet に戻します。

アップしたデータを ネット・フォルダ)を

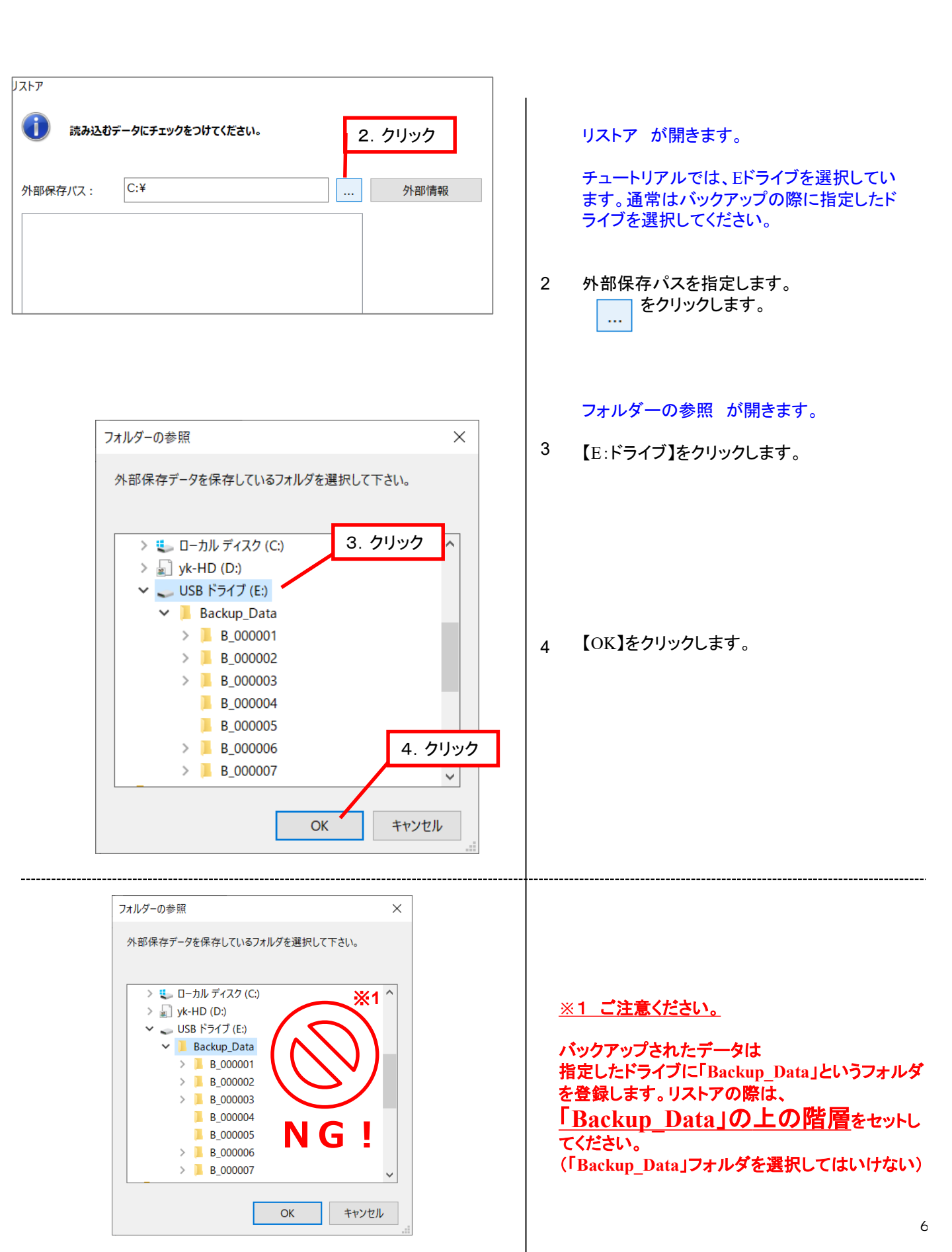

| H部保存/t2:<br>E:¥                                                 | 再登録するデータにチェックを付けます。<br>5 キャビネットにチェックを付けます。               |
|-----------------------------------------------------------------|----------------------------------------------------------|
| ● 20△△年<br>5. クリック                                              | 6 【次へ】をクリックします。<br>() (B) (スペ(N) キャンとル<br>6. クリック        |
| 読込元                                                             | 7 読込元に表示されているデータサイズと<br>登録先の空き容量を確認します。<br>【次へ】をクリックします。 |
| 登録先<br>F データベース: マイコンビュータ<br>パス:<br>空き容量: 818.76 GB / 929.95 GB |                                                          |
| 」<br>戻る(B) 次へ(N) キャンセル<br>7. クリック                               |                                                          |
|                                                                 |                                                          |

| リストア |                     |            |     |       |          | ;     |
|------|---------------------|------------|-----|-------|----------|-------|
| 0    | 読込内容を確認してください。      |            |     |       |          |       |
|      | 2 件の キャビネット         | · 8.       |     |       |          |       |
|      | * マイコンピュータ          |            |     |       |          |       |
|      | へ登録します。             |            |     |       |          |       |
|      | 複写先:空詩容量            | 838,400 MB | 再取得 |       |          |       |
|      | 複写元:必要容量            | 35 MB      |     |       |          |       |
|      | 複写後:空き容量            | 838,366 MB |     |       |          |       |
|      | 『リストア開始』をクリックすると、リン | ストアを開始します。 |     |       |          |       |
|      |                     |            |     |       | 8. クリッ   | ク     |
|      |                     |            |     |       | <u> </u> | _     |
|      |                     |            |     |       |          |       |
|      |                     |            |     | 戻る(B) | リストア開始   | 47/08 |

| リストア |                                      |           |        |        | ×     |
|------|--------------------------------------|-----------|--------|--------|-------|
| 0    | 外部保存キャビネットよりリストア中です。。。               |           |        |        |       |
|      |                                      |           |        |        |       |
|      |                                      |           |        |        |       |
|      | キャビネットを複写中です。。。[2/2]                 |           |        |        |       |
|      | 複写元:外部保存[E:] - 20△△年<br>複写先:マイコンピュータ |           |        |        |       |
|      |                                      |           |        |        |       |
|      |                                      | 申止        |        |        |       |
|      |                                      |           |        |        |       |
|      |                                      |           |        |        |       |
|      |                                      |           |        |        |       |
|      |                                      |           |        |        |       |
|      |                                      |           | 戻る(B)  | リストア開始 | 49×23 |
|      | 11757                                |           |        | ×      |       |
|      | 5217                                 |           |        |        |       |
|      |                                      |           |        |        |       |
|      |                                      |           |        |        |       |
|      |                                      | リストアは正常に終 | 了しました。 |        |       |
|      |                                      |           |        |        |       |
|      |                                      |           |        | 9. ⁄   | フリック  |
|      |                                      |           |        |        | /     |
|      |                                      |           | 01/    |        |       |

#### TOWISE DataCabinet

| an an an an an an an an an an an an an a                   |
|------------------------------------------------------------|
| ビネット 3 ー フォルダー 1<br> 計  「注  「注  「注  「注  「注  「注  「注  「注  「注 |
| 🚰   📴 ங 📪 🄶 🧈<br>ンダー                                       |
|                                                            |
|                                                            |

最後の出力内容確認に移ります。 再度空き容量を確認します。 必要であれば【再取得】をクリックして空容量 の計算を行ってください。

次の操作で、指定した場所にリストアを開始 します。 選択したデーター数によっては時間が掛かる ことがありますので注意が必要です。

8 【リストア開始】をクリックします。

リストアが実行されます。

#### リストアが完了しました。

9 メッセージ内容を確認して【OK】をクリックします。

TOWISE DataCabinet に登録されたか 確認しましょう。

# 【簡易保存と呼び出し】単体バインダーの外部保存と呼び出し方法

#### 😡 TOWISE DataCabinet

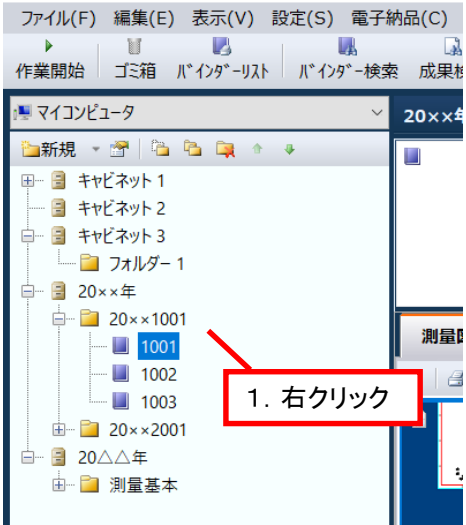

#### TOWISE DataCabinet

| ファイル(F) 編集(E) 表示(V) 設定(S) 電子納品(C) バックアップ(B) ヘルプ(H)                                                                                                    |            |                                                                                                   |          |          |                                             |                                                          |                 |  |
|----------------------------------------------------------------------------------------------------|------------|---------------------------------------------------------------------------------------------------|----------|----------|---------------------------------------------|----------------------------------------------------------|-----------------|--|
| 作業開始 ゴミ箱                                                                                                    | iЛ         | *インタ*ーリスト バインタ*ー検索                                                                                | 1 成果検索   | 最新表      | 示                                           | 基本設定                                                     | を パックアッフ        |  |
| !果マイコンピュータ 20××年−20××1001−1001                                                                                                    |            |                                                                                                   |          |          |                                             |                                                          |                 |  |
| <ul> <li>●新規 ● □</li> <li>□ ● ● ● ● ● ● ●</li> <li>□ ● ● ● ● + ヤビネット 1</li> <li>□ ● + ヤビネット 2</li> <li>□ ● = + ヤビネット 3</li> <li>□ □ □ フオルダ-1</li> <li>□ ○ 20××年</li> <li>□ □ ○ 20××1001</li> </ul> |            |                                                                                                   |          |          |                                             | 1001<br>更新日:2019/10<br>作成日:2019/10<br>外部保存日:             |                 |  |
|                                                                                                    |            | 作業開始(O)                                                                                           | 測量図面デー   | <b>9</b> | ·<br>転票<br>·                                | テ−タ<br>🔽 🎓                                               | ファイル<br>↓ ● インオ |  |
|                                                                                                    |            | 移動(M)<br>複写(Q)<br>削除(E)<br>新規キャビネット作成(C)<br>新規フォルダー作成(D)<br>新規パインダー作成(B)<br>パインダー検索(S)<br>成果検索(W) |          |          | 成果                                          | ≹作成-1(平面図)<br>更新日:2019/10/16 14<br>登録日:2019/10/16 14     |                 |  |
|                                                                                                    |            |                                                                                                   |          |          | 電子納品:電子納品<br>納品登録日:                         |                                                          |                 |  |
|                                                                                                    |            |                                                                                                   |          |          | 地植                                          | 地積測重図-2(地積測重図)<br>更新日:2019/10/16 14<br>登録日:2019/10/16 14 |                 |  |
|                                                                                                    |            | テンプレート登録(T)<br>テンプレート呼出(H)<br>ネットワークコンピュータへ登録                                                     | (N) 2. 5 | フリッ      | ック<br>多角:                                   | 劇品:<br>録日:                                               |                 |  |
| Г                                                                                                    |            | ■」「前回文政(案) 反足(V) バインダーエクスポート(Z)                                                                   |          |          |                                             | 更新日:2019/10/18 11<br>登録日:2019/10/18 11                   |                 |  |
|                                                                                                    | 図面インポート(T) |                                                                                                   |          |          | 電                                           |                                                          |                 |  |
|                                                                                                    |            | サムネイル画像の更新(M)<br>プレビュー表示用キャッシュデータ生成(G)<br>プレビュー表示用キャッシュデータ削除(J)<br>成果ファイル情報リスト出力(Y)<br>プロパティ(A)   |          |          | 成果                                          | 成果作成-4(平面図)<br>更新日:2019/10/18 11                         |                 |  |
|                                                                                                    |            |                                                                                                   |          |          | 豆球口.2019/10/18       電子納品:電子納品       納品登録日: |                                                          |                 |  |
|                                                                                                    |            |                                                                                                   |          |          | L                                           |                                                          |                 |  |

#### <u>作業内容</u>

簡易的に作業バインダーを外部に書出しす ることができます。メールなどに添付して社 外とのやりとりを簡単に行うことができます。

ー元管理を行う「キャビネット方式のバック アップ」とは別の「バインダー単体のバック アップ」です。キャビネット、フォルダーの情報 は保持しませんのでご注意ください。 個別にデータを保存管理したい場合にも利 用可能です。

#### データの簡易保存を行いましょう。

TOWISE DataCabinet を開きます。

- 1 簡易保存対象のバインダを選択し右クリック します。
- 2 【バインダーエクスポート】をクリックします。

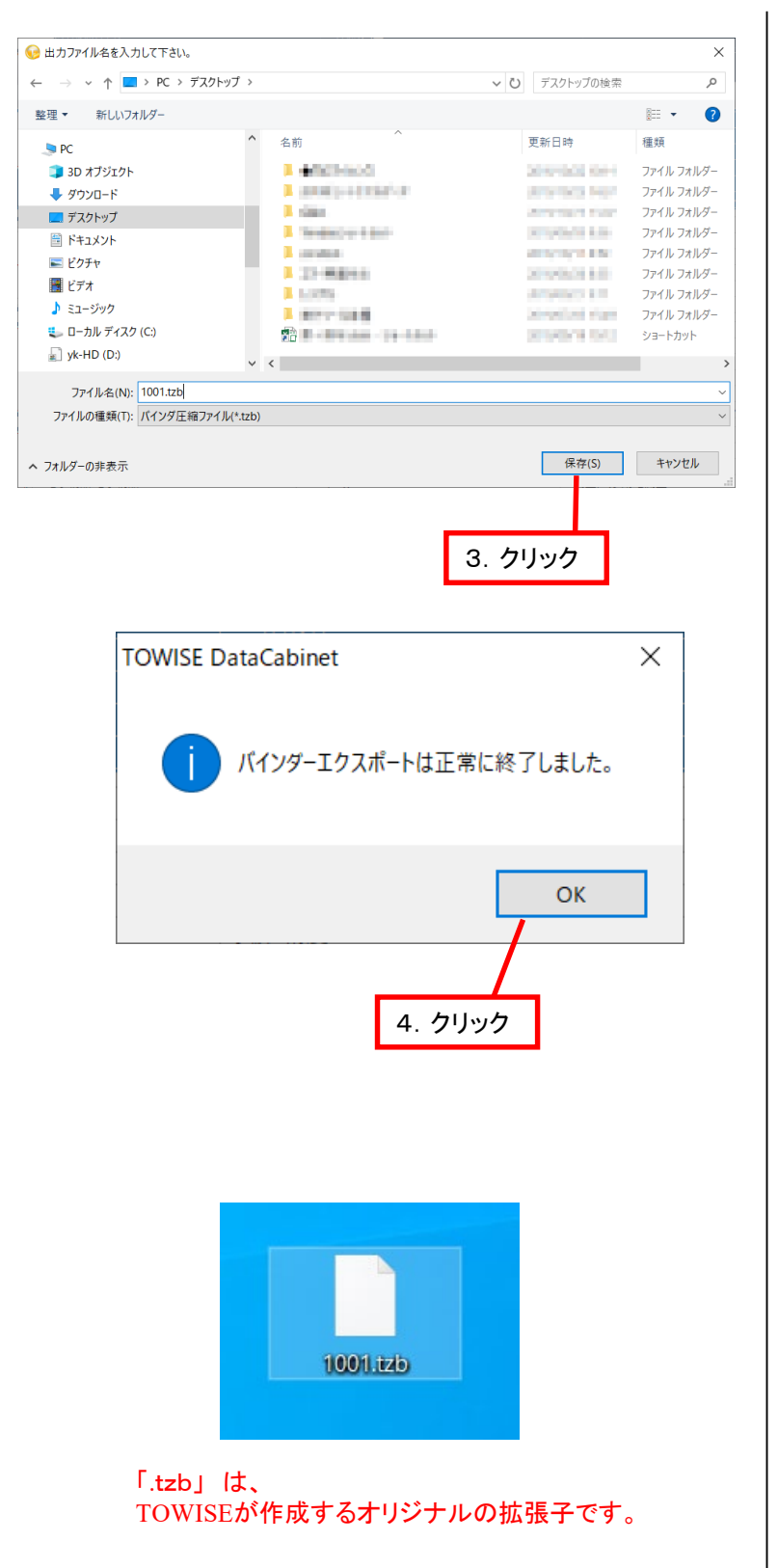

保存先と出力ファイル名を確認します。

ファイル名はバインダー名が継承されます。 ファイル名を変更しても問題ありませんが、 インポート後のバインダー名は元の名称を 保持します。

ここでは「デスクトップ」に保存しています。

3 【保存】をクリックします。

エクスポートを完了しました。

4 メッセージを確認して【OK】をクリックします。

保存先に指定した場所にファイルが存在す るか確認しましょう。

ファイル名 例 練習.tzb

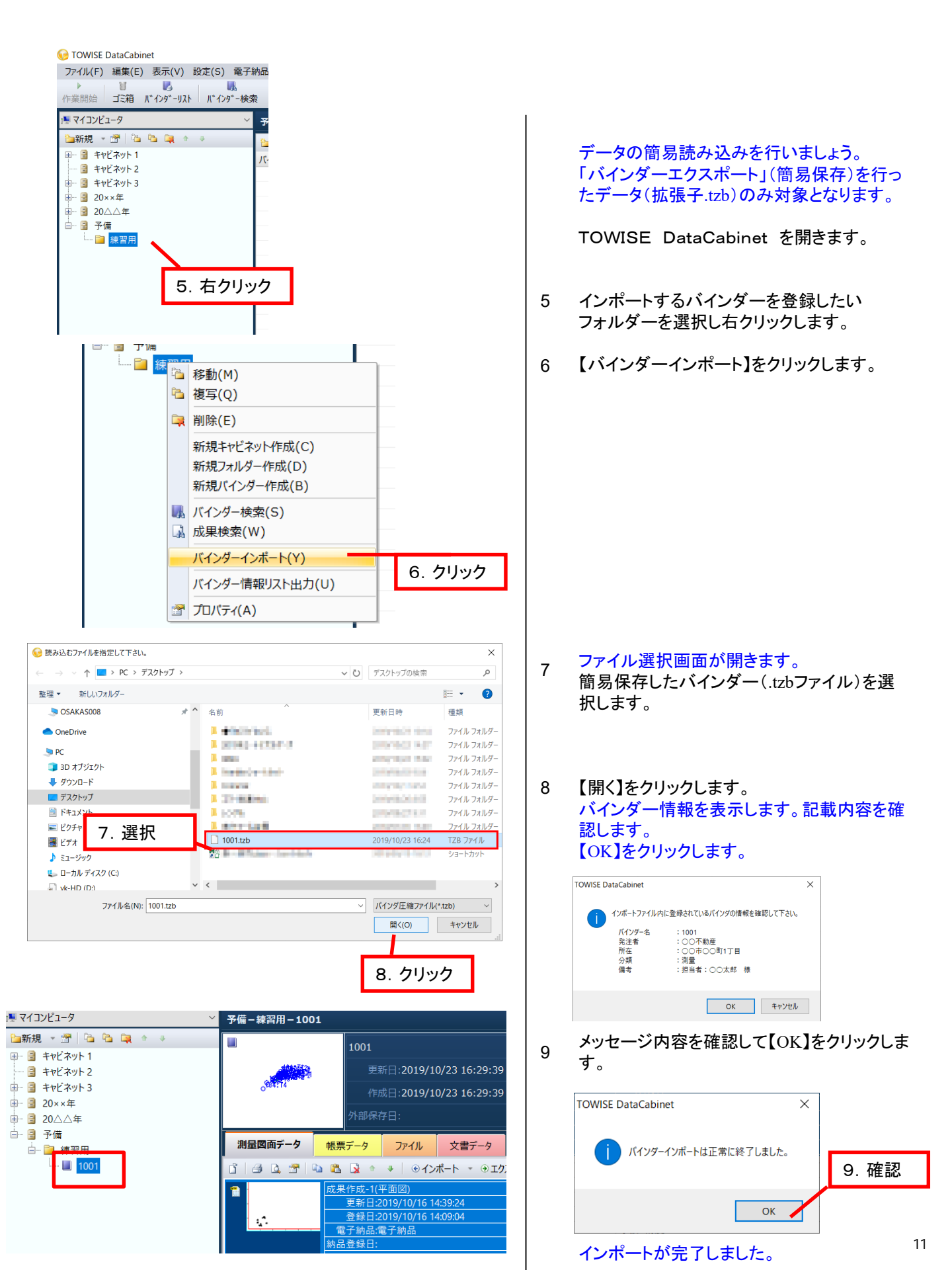

- ◆ このプログラムおよび使用説明書は、著作権上、当社に無断で使用、複製することはできません。
- ◆ このプログラムおよび使用説明書の使用によって発生する直接・間接・特別・偶然 または必然的な損益については、一切の責任を負いません。
- ◆ 本製品の内容には万全を期しておりますが、万一ご不審な点がございましたら、
   当社にご連絡下さい。
- ◆ このプログラムおよび使用説明書の内容は、予告なしに変更することがあります。

発行:2019年 10月(初版)

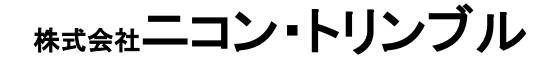